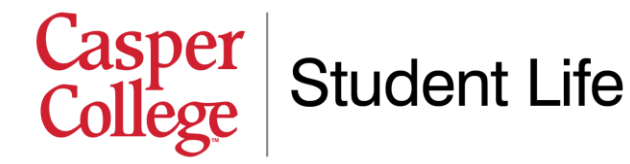

## Submitting your housing damage deposit online

Once you have submitted a housing application, the next step is to pay your \$200 damage deposit. You are welcome to mail a check to the College or pay in-person (cash or check only) at the Business Office. This document walks you through how to pay your deposit online, via your MyCCInfo account. If you have any specific questions, please contact us at 307-268-2394 or by emailing <a href="mailto:mschafer@caspercollege.edu">mschafer@caspercollege.edu</a>.

- 1. Visit <u>http://caspercollege.edu</u>. On the College's website, you will see a button at the top right of the page titled "Login." Click this button.
- 2. Log into myCCInfo. The page that displays has three blue buttons for different software systems you can log into ("goCC," "myCCinfo," and "ClassLink"). Click "myCCinfo," which is the option in the middle of the image below. Your username and password are the same as your log-in for all other Casper College software systems (like eRezLife, Moodle, etc.). For most students, their username is "firstname.lastname" (ex. "terra.hess"). If you're having trouble logging in or need your password reset, you can call the Casper College IT Help Desk at 307-268-3648.

| Are you considering Casper College?                                                                                        | Are you a new student?                                                                                                    | Are you a current student or employee?                                                                                                    |  |
|----------------------------------------------------------------------------------------------------|----------------------------------------------------------------------------------------------------|----------------------------------------------------------------------------------------------------|--|
| goCC is your online portal for managing your application to Casper College and event registrations, including daily tours. | <b>Reset your temporary</b><br><b>password</b> 1. Use the username and temporary password<br>that were emailed to you. 2. Use in to myCCinfo. 3. Reset your password to something you can<br>remember. Can't find your temp password? Contact the<br><u>Help Desk</u> to get a new one. | Classlink Personal Cloud<br>Desktop<br>ClassLink is your portal to Casper College apps<br>such as Moodle4Me, myCCinfo, student and<br>employee email, and more. |  |

- 3. Click on the following options. Once you successfully log in, you will see a home screen that looks similar to the image below. To get to the payment section of the website, perform the following clicks:
  - a. Click on the "hamburger stack" icon (3 horizontal bars) at the top left of the page
  - b. Select "Financial Information"
  - c. Select "Student Payments/Payment Plans/Student Refunds"
  - d. Click the gray "Proceed to Processor" button. This will open up a new tab.

## Casper College Student Life

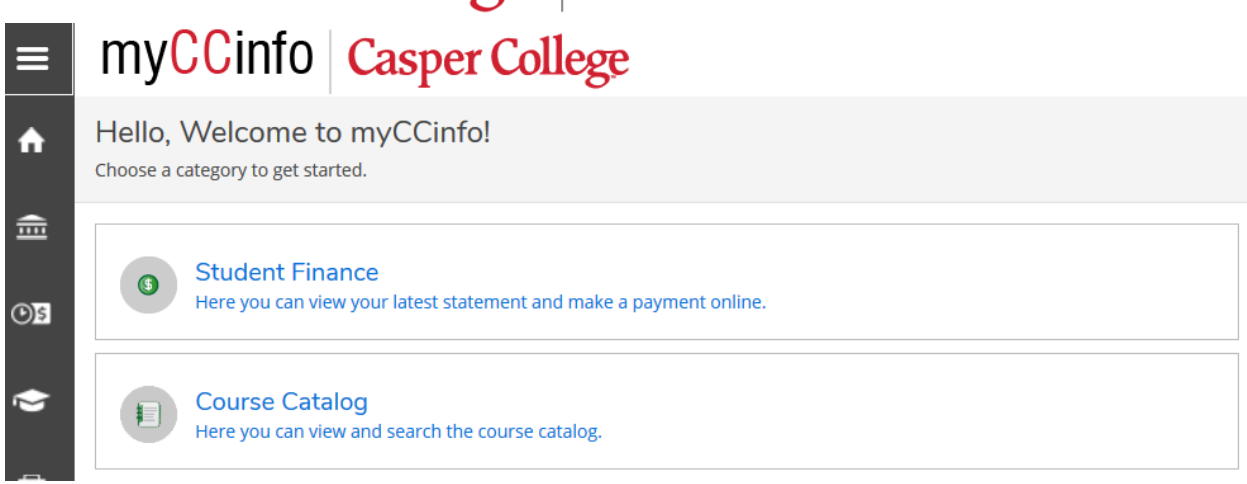

4. Review the online payment system. The tab that opens in a new window is the Nelnet software, which we use for payments, refunds, and payment plans. It is important for you to be familiar with this software system as a student, as you will use it every term to pay your College bill. We encourage you to spend some time navigating this website. On here you can set up a payment plan (which are required before you can move into the Residence Hall, unless you have a scholarship covering the full cost of your room and board), set up a direct deposit account for refunds (meaning any money from the College goes directly into your bank account instead of waiting for a check to be mailed), and configure your notifications. You can also add an authorized party who can make payments on your account (i.e. parent, significant other, etc.).

nelnet. es Español i Customer Service

**Casper College** 

| Home My Profile Financial Accounts                | 🚇 🕒 Signed in as Michael 🕻                                                                         |
|---------------------------------------------------|----------------------------------------------------------------------------------------------------|
| Hello Michael                                     |                                                                                                    |
| S Payment Activity<br>Michael Peacock ID: 0344026 | etails Refunds<br>Michael Peacock ID: 0344026                                                      |
| \$0.00 Transaction Details<br>Make a Payment      | Manage Refunds                                                                                     |
|                                                   | Michael Peacock                                                                                    |
|                                                   | corey.peacock@caspercollege.edu                                                                    |
|                                                   | Register to receive text services on your mobile phone.                                            |
|                                                   | Want to allow a friend or family member to pay toward your<br>balance?<br>Add an Authorized Party. |
|                                                   |                                                                                                    |

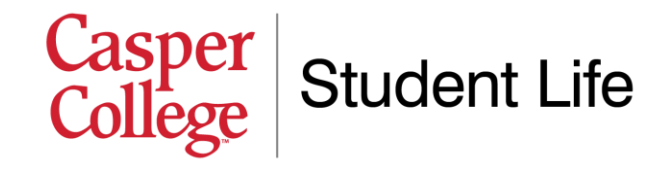

5. Enter payment information. From the home screen, click the green "Make a Payment" button. Then, a drop-down menu will appear, asking you which account you would like to pay. From this drop-down menu, select "Housing Damage Deposit." Once this is selected, you will see a screen similar to what is displayed below. Choose the appropriate term (for 2022-2023 housing applications, the correct term would be "Fall 2022") and enter the amount \$200 in the payment amount box. Then, click the green "Next - Payment Method" button.

| Make A Payment<br>Michael Peacock ID: 0344026   | 1 Select A<br>Payment    | 2 Payment<br>Method | 3 Receipt                   |
|-------------------------------------------------|--------------------------|---------------------|-----------------------------|
| Which account(s) would you like to pay?         |                          |                     |                             |
| Housing Damage Deposit 🗸                        |                          |                     |                             |
| Please pay your \$200.00 deposit payment below. |                          | Want                | to designate another payer? |
| Enter Amounts to Pay                            |                          |                     |                             |
| ACCOUNT                                         | TERM                     |                     | PAYMENT AMOUNT              |
| Housing Damage Deposit                          | Fall 2021                |                     | \$ Enter Amount             |
| Housing Damage Deposit                          | Summer 2021              |                     | \$ Enter Amount             |
| Housing Damage Deposit                          | Spring 2021              |                     | \$ Enter Amount             |
| Housing Damage Deposit                          | Fall 2020                |                     | \$ Enter Amount             |
|                                                 |                          |                     |                             |
|                                                 |                          | P/                  | AYMENT AMOUNT \$0.00        |
| Ca                                              | ncel Next - Payment Meth | od                  |                             |

- 6. Make your payment. On the screen, enter information about how you wish to pay your deposit. You can do this via a bank account, or via a credit/debit card. When you have finished entering your information, click "Save & Continue."
- **7. Save your receipt.** After completing your payment, the system will give you a receipt. We recommend saving this receipt for your records. You're all done!

**Remember,** if you have any specific questions, please do not hesitate to contact us. We are happy to help you in any way we can! Casper College Student Life; 307-268-2394; Email: <u>mschafer@caspercollege.edu</u>